**New Hires**: You will be able to submit a supplemental 403(b) request one business day after you completed all of your initial benefit enrollments.

Visit <u>www.hr.virginia.edu</u> and select the **Benefits** button.

| HUMAN RESOURCES |               |         |             |            | Search<br>(THIS SITE) (U.VA.) (PEOPLE) |
|-----------------|---------------|---------|-------------|------------|----------------------------------------|
| HR For You 🔻    | HR Services 🔻 | Forms 🔻 | Calendars 🔻 | Contact Us | Self Service Benefits Performance Jobs |

Login into the Integrated System to access your Employee Self-Service account. <u>http://its.virginia.edu/integratedsystem/</u>

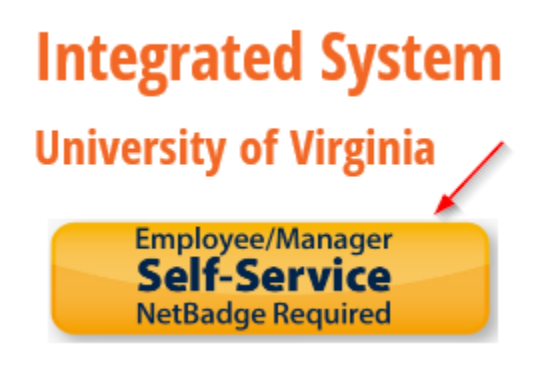

Open the UVA Employee Self-Service Menu and select Benefits.

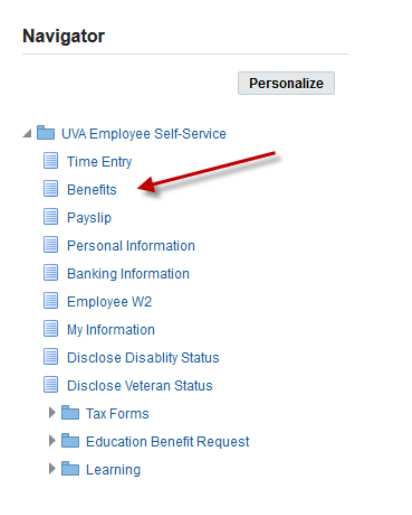

## Read the Legal Disclaimer. Select Accept, then click Continue to proceed.

| Legal Disclaimer                                                                                                    | Cancel                                                                             | Continue                                                           |
|----------------------------------------------------------------------------------------------------|------------------------------------------------------------------------------------|--------------------------------------------------------------------|
| 𝒞 τιρ Please read the Legal Disclaimer and accept to proceed with making benefit enrollments.                                                                                                    |                                                                                    | 1                                                                  |
| AUTHORIZATION: I authorize deductions from my earnings for all contributions to any Group or Voluntary Plans and programs I elect during an enrollment                                                                                                    | process.                                                                           | /                                                                  |
| Section 125: Enrollments in pre-tax plans can only be made during new hire eligibility periods, annual open enrollment, or for mid-year life events. Once n<br>it is my responsibility to review the PDF Confirmation Statement at the end of my enrollment, and to review my pay slip for accurate deductions within the fi<br>elections. Enrollments may not be changed following your submission. However, requests for certain allowable corrections are based on Plan rules and<br>the first pay period. Dependent documentation and Social Security Numbers (or Tax ID #) are required for all family members covered under Group Volunt<br>appropriate supporting documentation is required to enroll my eligible dependents. I will have 30 days to provide the appropriate documentation for enrol!<br>the Plan will dis-enroll unsubstantiated dependents from enrolled Plans. | ny elections a<br>rst pay perioc<br>must be repo<br>ary Plans. I ur<br>ed dependen | re confirmed<br>of new<br>ted within<br>iderstand<br>ts, otherwise |
| HIPAA PRIVACY NOTICE                                                                                                    |                                                                                    |                                                                    |
| PLAN DETAILS: I understand information for all Plans and programs are available at www.hr.virginia.edu. I also understand communication for Plan and/c<br>be delivered via email when an email address is on file, or through the postal address listed in the payroll system.                                                                                                    | r program op                                                                       | erations will                                                      |
| For mid-year life events (birth, marriage, etc.) first contact AskHR@Virginia.edu or 434-982-0123 to receive assistance.                                                                                                    |                                                                                    |                                                                    |
| Click Accept and then click the Continue button to start your request.                                                                                                    |                                                                                    |                                                                    |
| <ul> <li>Accept</li> <li>Decline</li> </ul>                                                                                                    |                                                                                    |                                                                    |
|                                                                                                    |                                                                                    |                                                                    |
|                                                                                                    |                                                                                    |                                                                    |
|                                                                                                    |                                                                                    |                                                                    |
|                                                                                                    |                                                                                    |                                                                    |

Click **Continue** to move past the **Dependents and Beneficiaries** page.

This page is <u>not</u> required for updating your 403(b) supplemental retirement plan. You will have the opportunity to name beneficiaries for this benefit through the vendor's website.

Dependents and Beneficiaries

## Select Update Supplemental 403(b) and then select Continue.

| Select    | Program                    |      |  | Back Continue |
|-----------|----------------------------|------|--|---------------|
|           |                            | Name |  |               |
| Please se | elect a Program to update. |      |  |               |
| Select    | Program Name               |      |  |               |
| ۲         | Update Supplemental 403(b) |      |  |               |
|           |                            |      |  |               |
|           |                            |      |  |               |

Cancel Continue

Select **Continue** to move past the 403(b) Benefits Preview to reach the enrollment form.

| Benefit Enrollments                                                                                                    |                | Back Continue                                 |  |  |  |  |  |  |  |
|----------------------------------------------------------------------------------------------------|----------------|-----------------------------------------------|--|--|--|--|--|--|--|
| Name                                                                                                    |                | Program Update Supplemental 403(b)            |  |  |  |  |  |  |  |
| New Hires / New Enrollees: You may disregard this summary page and select the Continue button in the upper right corner to access the benefit enrollment form.                                                                                                    |                |                                               |  |  |  |  |  |  |  |
| Current Employees: If you have previously enrolled in your benefits and are submitting changes, then the list below shows your current benefits. Click the Continue button in the upper right corner to access the benefit enrollment form for requesting changes. |                |                                               |  |  |  |  |  |  |  |
| Benefit Preview (click Continue to make update                                                                                                    | s)             |                                               |  |  |  |  |  |  |  |
| Coverage Start Date on the Benefit Summary page listed below is subject to change based on your requested enrollment changes and Plan eligibility rules.<br>Click Continue to the next page and request changes or the benefits below are what you will have.      |                |                                               |  |  |  |  |  |  |  |
| Benefit Plan                                                                                                    | Coverage Level | Coverage Start Date Coverage Pre Tax Post Tax |  |  |  |  |  |  |  |

Check the box to enroll in any of the **Pre Tax** or **After Tax** benefits and to select which vendors, **TIAA**, or **Fidelity**, that you want to contribute to. In the Coverage column, fill in the dollar amount you want to contribute *each paycheck*. Select the **Continue** button until you reach the confirmation page, or your request will not be submitted. *TIP: Select the Recalculate button to update your annual cost and to see an estimate how much you would contribute for the year*.

| Benefits Enrollment Current Benefits        |                                                                                    |                                                     |                                               |                                         |                                           |                                                         |
|---------------------------------------------|------------------------------------------------------------------------------------|-----------------------------------------------------|-----------------------------------------------|-----------------------------------------|-------------------------------------------|---------------------------------------------------------|
|                                             |                                                                                    |                                                     |                                               |                                         |                                           |                                                         |
|                                             | Update Enrollments                                                                 | Attachme                                            | ints                                          |                                         | Confirmation Stateme                      | ent                                                     |
| Continue: Update Enrollm                    | nents                                                                              |                                                     |                                               |                                         |                                           | Recalculate Back Continue                               |
|                                             | Name                                                                               |                                                     |                                               |                                         | Program Update Supplemental 403(b)        |                                                         |
| Recalculate: Use the Recalculate button     | in the upper right corner if you make changes while on this page in order to see u | pdated per-paycheck pricing. Pre Tax (before ta     | x) and Post Tax (after tax) rates reflected o | n this page are your per-paycheck co    | osts. When your enrollment is completed v | ou will have the opportunity to print or save a copy of |
| your benefit elections and rates for your n | ecords. Note for New Hires: In order to catch up your required employee contribut  | ions to your eligibility start date in your new ben | efits you may experience higher payroll ded   | uctions the very first time benefits po | st on your paycheck.                      |                                                         |
| Need Help? Contact the UVA HR Service       | PTeam at 434-982-0123 or email AskHR@Virginia.edu.                                 |                                                     |                                               |                                         |                                           |                                                         |
| PreTax Supplemental Saving                  | is Plan                                                                            |                                                     |                                               |                                         |                                           |                                                         |
| Benefit Plan                                | Coverage Level / Option                                                            | Select                                              | Coverage                                      | Annual Cost                             | Pre Tax Cost                              |                                                         |
| PreTax TIAA 403(b)                          |                                                                                    |                                                     |                                               |                                         |                                           |                                                         |
|                                             | Waive                                                                              |                                                     |                                               |                                         |                                           |                                                         |
|                                             | Dollar Amount - Per Pay Period                                                     |                                                     | 80.00 👔                                       | 0.00                                    | 0.00                                      |                                                         |
|                                             | Percentage - Per Pay Period                                                        |                                                     | 0.00 👔                                        |                                         |                                           |                                                         |
| PreTax Fidelity 403(b)                      |                                                                                    |                                                     |                                               |                                         |                                           |                                                         |
|                                             | Waive                                                                              |                                                     |                                               |                                         |                                           |                                                         |
|                                             | Dollar Amount - Per Pay Period                                                     |                                                     | 0.00                                          | 0.00                                    | 0.00                                      |                                                         |
|                                             | Percentage - Per Pay Period                                                        |                                                     | 0.00 @                                        |                                         |                                           |                                                         |
| AfterTax Supplemental Sovin                 | are Blan                                                                           |                                                     | 0.00                                          |                                         |                                           |                                                         |
| Anter fax Supplemental Savin                | igo r iaii                                                                         |                                                     |                                               |                                         |                                           |                                                         |
| Benefit Plan                                | Coverage Level / Option                                                            | Select                                              | Coverage                                      | Annual Cost                             | Post Tax Cost                             |                                                         |
| AfterTax TIAA Roth 403(b)                   |                                                                                    |                                                     |                                               |                                         |                                           |                                                         |
|                                             | Waive                                                                              |                                                     |                                               |                                         |                                           |                                                         |
|                                             | Dollar Amount - Per Pay Period                                                     |                                                     | 0.00                                          |                                         | 0.00                                      |                                                         |
|                                             | Percentage - Per Pay Period                                                        |                                                     | 0.00 🕕                                        |                                         |                                           |                                                         |
| AfterTax Fidelity Roth 403(b)               |                                                                                    |                                                     |                                               |                                         |                                           |                                                         |
|                                             | Waive                                                                              |                                                     |                                               |                                         |                                           |                                                         |
|                                             | Dollar Amount - Per Pay Period                                                     |                                                     | 0.00 🕕                                        |                                         | 0.00                                      |                                                         |
|                                             | Percentage - Per Pay Period                                                        |                                                     | 0.00                                          |                                         |                                           |                                                         |
| Oracle Marticle                             |                                                                                    |                                                     |                                               |                                         |                                           |                                                         |
| Cash Match                                  |                                                                                    |                                                     |                                               |                                         |                                           |                                                         |
| Benefit Plan                                | Coverage Level / Option                                                            |                                                     |                                               |                                         | Select                                    |                                                         |
| Cash Match                                  |                                                                                    |                                                     |                                               |                                         |                                           |                                                         |
|                                             | TIAA                                                                               |                                                     |                                               |                                         | <b>V</b>                                  |                                                         |
|                                             | Fidelity                                                                           |                                                     |                                               |                                         |                                           |                                                         |
|                                             |                                                                                    |                                                     |                                               |                                         |                                           |                                                         |
|                                             |                                                                                    |                                                     |                                               |                                         |                                           |                                                         |
|                                             |                                                                                    |                                                     |                                               |                                         |                                           | × .                                                     |
|                                             |                                                                                    |                                                     |                                               |                                         |                                           |                                                         |
|                                             |                                                                                    |                                                     |                                               |                                         |                                           |                                                         |

Press **Submit** to reach the confirmation page.

Note: Attachments are <u>not</u> required on this page for a 403(b) enrollment.

| Update Enrollments                                                                                                    | Attachments | Confirmation Statement             |             |
|----------------------------------------------------------------------------------------------------|-------------|------------------------------------|-------------|
| Attachments                                                                                                    |             |                                    | Back Submit |
| Name                                                                                                    |             | Program Update Supplemental 403(b) | $\bigcirc$  |
| Select the Add Attachment button to upload required documents.<br>From Attachment Type dropdown menu pick File.<br>Click Browse button to start uploading docuuments. |             |                                    |             |

## Once you reach this **Confirmation** page your elections will begin to process. Select the **Proof of Coverage PDF** to review your 403(b) enrollments.

**TIP:** Select the Back button if you want to make any other 403(b) benefit changes before you exit self-service.

| UVa Integrated Sy   | stem UVA Employee Self-Service                        | , , , , , , , ,                                                                                                 | ĥ    | $\otimes$ | *       | ₽       | ¢ <sup>2</sup> | I        | Logged In As JLH3XA | ?        | -1    |
|---------------------|-------------------------------------------------------|----------------------------------------------------------------------------------------------------|------|-----------|---------|---------|----------------|----------|---------------------|----------|-------|
| Benefits Enrollment | Current Benefits                                      |                                                                                                    |      |           |         |         |                |          |                     | -        |       |
|                     | Update Enrollments                                    | Attachments                                                                                                    |      |           |         | Confirr | nation Statem  | ent      |                     | ,        |       |
| Confirmation        | ON<br>nave been submitted but you can still make chan | ges now by clicking the Back button. Read Next Steps to verify you completed requirements and if no changes log | out. |           |         |         |                |          |                     |          |       |
| Confirmation        | Statement                                             |                                                                                                    |      |           |         |         |                |          | Back Proof of       | Coverage | PDF ) |
|                     | Na                                                    | me                                                                                                    |      |           | Progran | Update  | Supplemental   | 1 403(b) |                     |          |       |

To return to the Employee Self Service Homepage click the **Home icon** <u>or</u> click the **Door icon**, and then close your browser to completely exit Integrated System Employee Self-Service.

| UVa Integrated System UVA Employee Self-Service |             | <b>^</b> | $\otimes$ | * | ₽       | <b>↓</b> <sup>2</sup> | Logged in As JLH3XA ? - | -{[ |
|-------------------------------------------------|-------------|----------|-----------|---|---------|-----------------------|-------------------------|-----|
| Benefits Enrollment Current Benefits            |             |          |           |   |         |                       |                         |     |
| O<br>Update Enrollments                         | Attachments |          |           |   | Confirm | ation Statemen        | nt                      |     |